# **BAB IV**

# ANALISIS DAN PEMBAHASAN

## 4.1 Plaxis V8.6 Calculation

Tahapan-tahapan perhitungan kalkulasi dapat dilihat gambar 4.1 di bawah ini:

|                                                                                                    |                                                      |                                                    | -> Keluaran                                                                                                    |                                                                                                    |                                                                                                    |                                               |                                                             |
|----------------------------------------------------------------------------------------------------|------------------------------------------------------|----------------------------------------------------|----------------------------------------------------------------------------------------------------|----------------------------------------------------------------------------------------------------|----------------------------------------------------------------------------------------------------|-----------------------------------------------|-------------------------------------------------------------|
| Umum Parameter                                                                                                    | Pengali Tamp                                         | ilan                                               |                                                                                                    |                                                                                                    |                                                                                                    |                                               |                                                             |
| Tahap                                                                                                    |                                                      |                                                    |                                                                                                    | Jenis perhitungan                                                                                                    |                                                                                                    |                                               |                                                             |
| Nomor / ID.:                                                                                                    | 8                                                    | SF Beban                                           |                                                                                                    | Reduksi phi-c                                                                                                    | -                                                                                                    |                                               |                                                             |
| Mulai dari tak                                                                                                    | ian: 7. P                                            | abao Aktif                                         | -                                                                                                    |                                                                                                    |                                                                                                    |                                               |                                                             |
|                                                                                                    | ыр. [7 - Бе                                          | ebari Akui                                         |                                                                                                    |                                                                                                    | ngkat lanjut                                                                                                    |                                               |                                                             |
| Informasi per                                                                                                    | hitungan                                             |                                                    |                                                                                                    | Komentar                                                                                                    |                                                                                                    |                                               |                                                             |
| ОК                                                                                                    |                                                      |                                                    | ^                                                                                                    |                                                                                                    |                                                                                                    |                                               |                                                             |
|                                                                                                    |                                                      |                                                    |                                                                                                    |                                                                                                    |                                                                                                    |                                               |                                                             |
|                                                                                                    |                                                      |                                                    | ×                                                                                                    |                                                                                                    |                                                                                                    |                                               |                                                             |
|                                                                                                    |                                                      |                                                    |                                                                                                    |                                                                                                    |                                                                                                    |                                               |                                                             |
|                                                                                                    |                                                      |                                                    |                                                                                                    |                                                                                                    |                                                                                                    |                                               |                                                             |
|                                                                                                    |                                                      |                                                    |                                                                                                    |                                                                                                    | Parameter                                                                                                    |                                               |                                                             |
|                                                                                                    |                                                      |                                                    |                                                                                                    |                                                                                                    | Parameter                                                                                                    |                                               |                                                             |
|                                                                                                    |                                                      |                                                    |                                                                                                    |                                                                                                    | Parameter                                                                                                    |                                               | Re Hanus                                                    |
|                                                                                                    |                                                      |                                                    |                                                                                                    | 🚝 Berikutnya                                                                                                    | Pa <u>r</u> ameter                                                                                                    | an _                                          | Hapus.                                                      |
| Identifikasi                                                                                                    | No. tahap                                            | Mulai dari                                         | Perhitungan                                                                                                    | Berikutnya                                                                                                    | Pa <u>r</u> ameter                                                                                                    | an                                            | Hapus.                                                      |
| Identifikasi<br>Tahap awal                                                                                                    | No. tahap<br>0                                       | Mulai dari<br>0                                    | Perhitungan<br>N/A                                                                                                    | Masukan pembebanan<br>N/A                                                                                                    | Parameter                                                                                                    | an Air                                        | Hapus.                                                      |
| Identifikasi<br>Tahap awal<br>✓ Cerucuk                                                                                                    | No. tahap<br>0<br>1                                  | Mulai dari<br>0<br>0                               | Perhitungan N/A<br>Analisa plastis                                                                                                    | Masukan pembebanan<br>N/A<br>Tahapan konstruksi                                                                                                    | Pa <u>r</u> ameter<br>Sisipk<br>Waktu<br>0,00<br>5,00                                                                                 | an Air 0<br>1                                 | Hapus.                                                      |
| Identifikasi<br>Tahap awal<br>✓ Cerucuk<br>✓ Matras                                                                                            | No. tahap<br>0<br>1<br>2                             | Mulai dari<br>O<br>O<br>1                          | Perhitungan<br>N/A<br>Analisa plastis<br>Analisa plastis                                                                                                   | Masukan pembebanan<br>N/A<br>Tahapan konstruksi<br>Tahapan konstruksi                                                                                                    | Parameter  Parameter  Sisipk  Waktu  0,00  5,00  5,00                                                                                 | an Air<br>0<br>1<br>2                         | Hapus.<br>Perta<br>0<br>1<br>6                              |
| Identifikasi<br>Tahap awal<br>✓ Cerucuk<br>✓ Matras<br>✓ Timbunan pertai                                                                       | No. tahap<br>0<br>1<br>2<br>ma 3                     | Mulai dari<br>0<br>0<br>1<br>2                     | Perhitungan<br>N/A<br>Analisa plastis<br>Analisa plastis<br>Analisa plastis                                                                                | Masukan pembebanan<br>N/A<br>Tahapan konstruksi<br>Tahapan konstruksi<br>Tahapan konstruksi                                                                                                    | Parameter<br>Sisipk<br>Waktu<br>0,00<br>5,00<br>5,00<br>5,00                                                                          | Air<br>0<br>1<br>2<br>3                       | Hapus.<br>Perta 0 1 6 8                                     |
| Identifikasi<br>Tahap awal<br>✓ Cerucuk<br>✓ Matras<br>✓ Timbunan pertai                                                                       | No. tahap<br>0<br>1<br>2<br>ma 3<br>4                | Mulai dari<br>0<br>0<br>1<br>2<br>3                | Perhitungan<br>N/A<br>Analisa plastis<br>Analisa plastis<br>Analisa plastis<br>Analisa plastis                                                             | Masukan pembebanan<br>N/A<br>Tahapan konstruksi<br>Tahapan konstruksi<br>Tahapan konstruksi<br>Tahapan konstruksi                                                                                                    | Parameter           Waktu           0,00           5,00           5,00           5,00                                                 | Air<br>0<br>1<br>2<br>3<br>4                  | Hapus.<br>Perta<br>0<br>1<br>6<br>8<br>10                   |
| Identifikasi<br>Tahap awal<br>✓ Cerucuk<br>✓ Matras<br>✓ Timbunan pertai<br>✓ Timbunan kedua                                                   | No. tahap<br>0<br>1<br>2<br>ma 3<br>4<br>5           | Mulai dari<br>0<br>0<br>1<br>2<br>3<br>4           | Perhitungan<br>N/A<br>Analisa plastis<br>Analisa plastis<br>Analisa plastis<br>Analisa plastis<br>Analisa plastis                                          | Masukan pembebanan<br>N/A<br>Tahapan konstruksi<br>Tahapan konstruksi<br>Tahapan konstruksi<br>Tahapan konstruksi<br>Tahapan konstruksi<br>Tahapan konstruksi                                                                   | Parameter<br>Waktu<br>0,00<br>5,00<br>5,00<br>5,00<br>5,00<br>5,00                                                                    | Air 0<br>1<br>2<br>3<br>4<br>5                | Hapus.<br>Perta<br>0<br>1<br>6<br>8<br>10<br>14             |
| Identifikasi<br>Tahap awal<br>✓ Cerucuk<br>✓ Matras<br>✓ Timbunan kedue<br>✓ rigid<br>✓ Consol                                                 | No. tahap<br>0<br>1<br>2<br>ma 3<br>4<br>5<br>6      | Mulai dari<br>0<br>0<br>1<br>2<br>3<br>4<br>5      | Perhitungan<br>NA<br>Analisa plastis<br>Analisa plastis<br>Analisa plastis<br>Analisa plastis<br>Analisa plastis<br>Analisa plastis<br>Analisa konsolidasi | Masukan pembebanan<br>N/A<br>Tahapan konstruksi<br>Tahapan konstruksi<br>Tahapan konstruksi<br>Tahapan konstruksi<br>Tahapan konstruksi<br>Tahapan konstruksi<br>Tahapan konstruksi                                             | Wagameter           Waktu         0,00           5,00         5,00           5,00         5,00           5,00         200,            | Air 0<br>1<br>2<br>3<br>4<br>5<br>5<br>5      | Hapus.<br>Perta<br>0<br>1<br>6<br>8<br>10<br>14<br>26       |
| Identifikas<br>Tahap awal<br>✓ Cerucuk<br>✓ Matras<br>✓ Timbunan petra<br>✓ Timbunan kedue<br>✓ rigid<br>✓ Cersol<br>✓ Censol<br>✓ Beban Aktif | No. tahap<br>0<br>1<br>2<br>ma 3<br>4<br>5<br>6<br>7 | Mulai dari<br>0<br>0<br>1<br>2<br>3<br>4<br>5<br>6 | Perhitungan<br>N/A<br>Analisa plastis<br>Analisa plastis<br>Analisa plastis<br>Analisa plastis<br>Analisa plastis<br>Analisa plastis<br>Analisa plastis    | Masukan pembebanan<br>N/A<br>Tahapan konstruksi<br>Tahapan konstruksi<br>Tahapan konstruksi<br>Tahapan konstruksi<br>Tahapan konstruksi<br>Tahapan konstruksi<br>Tahapan konstruksi<br>Tahapan konstruksi<br>Tahapan konstruksi | Warameter           Waktu         0,00           0,00            5,00            5,00            5,00            5,00            30,0 | Air 0<br>1<br>2<br>3<br>4<br>5<br>5<br>5<br>7 | Hapus.<br>Perta<br>0<br>1<br>6<br>8<br>10<br>14<br>26<br>27 |

Gambar 4.1 Tahapan-Tahapan Perhitungan Kalkulasi Sumber: Software Plaxis V8.6

Tahapan-tahapan perhitungan (calculation) dibagi menjadi beberapa tahapan

phase yaitu:

## **1** Intial Phase

Default dari program, dimulai sebelum dilakukan. (Fase 0)

# 2 Aktivasi Cerucuk Bambu

Tahapan awal sesuai desain awal dari model perencanaan karena beban yang

bekerja. (Fase 1)

### 3 Aktivasi Matras Bambu

Tahapan ke dua dari model perencanaan stabilitas timbunan di atas tanah lunak yaitu pemberian matras bambu. (Fase 2)

### 4 Aktivasi Timbunan Pertama

Tahapan ke tiga dari pemodelan perencanaan stabilitas timbunan di atas tanah lunak ketika diberi timbunan pertama. (Fase 3)

### 5 Aktivasi Timbunan Kedua

Tahapan ke empat dari pemodelan perencanaan stabilitas timbunan di atas tanah lunak ketika diberi timbunan ke dua. (Fase 4)

#### 6 Aktivasi Rigid

Tahapan ke lima dari pemodelan perencanaan stabilitas timbunan di atas tanah lunak ketika diberi rigid. (Fase 5)

### 7 Konsolidasi

Tahapan ke enam dari pemodelan perencanaan stabilitas timbunan di atas tanah lunak ketika konsolidasi setelah dikasi perkuatan. (Fase 6)

#### 8 Aktivasi Beban

Pada tahapan ke tujuh dari pemodelan perencanaan stabilitas timbunan di atas tanah lunak ketika diberikan pembebanan sebesar 10 ton. (Fase 7)

### 9 SF (Safety Factor)

Pada tahapan ke delapan dari analisis pemodelan perencanaan stabilitas timbunan di atas tanah lunak yaitu tahapan akhir untuk mengetahui angka keamanan dari tanah lunak setelah dilakukan perkuatan dengan pemberian beban. (Fase 8)

# 4.1 Plaxis V8.6 Output

# 4.1.1 Perkuatan Hanya dengan Matras Cerucuk Bambu

**Tabel 4.1** Input Koordinat pada Model 1 Plaxis V8.6.

| Point | X      | Y                     | Point     | X                    | Y            | Point | X      | Y                     |
|-------|--------|-----------------------|-----------|----------------------|--------------|-------|--------|-----------------------|
|       | [m]    | [m]                   |           | [m]                  | [m]          |       | [m]    | [m]                   |
| 1     | 0.000  | -4.500                | 27        | 34.000               | 0.000        | 50    | 35.000 | -8.500                |
| 2     | 0.000  | -8.500                | 28        | 35.000               | 0.000        | 51    | 36.000 | -8.500                |
| 3     | 0.000  | -16.500               | 29        | 36.000               | 0.000        | 52    | 37.000 | -8.500                |
| 4     | 0.000  | <mark>-20</mark> .500 | 27        | 34.000               | 0.000        | 53    | 38.000 | -8.500                |
| 5.    | 0.000  | -30.500               | 28        | 35.000               | 0.000        | 54    | 39.000 | <mark>-8.</mark> 500  |
| 6.    | 20.000 | 0.000                 | 29        | 36.0 <mark>00</mark> | 0.000        | 55    | 40.000 | <mark>-8.5</mark> 00  |
| 7.    | 42.000 | 0.000                 | 30        | 37.000               | 0.000        | 56    | 41.000 | - <mark>8.</mark> 500 |
| 8.    | 62.000 | 0.000                 | 31<br>PR( | 38.000               | 0.000<br>RIA | 57    | 42.000 | <mark>-8</mark> .500  |
| 9     | 62.000 | -30.500               | 32        | 39.000               | 0.000        | 58    | 19.000 | 0.000                 |
| 10.   | 62.000 | -8.500                | 33        | 40.000               | 0.000        | 59    | 43.000 | 0.000                 |
| 11.   | 62.000 | -4.500                | 34        | 41.000               | 0.000        | 60    | 19.500 | 0.500                 |
| 12    | 62.000 | -16.500               | 35        | 20.000               | -8.500       | 61    | 42.500 | 0.500                 |
| 13    | 62.000 | -20.500               | 36        | 21.000               | -8.500       | 62    | 42.000 | 1.000                 |
| 14    | 21.000 | 0.000                 | 37        | 22.000               | -8.500       | 63    | 20.000 | 1.000                 |
| 15    | 22.000 | 0.000                 | 38        | 23.000               | -8.500       | 64    | 20.000 | 1.500                 |
| 16    | 23.000 | 0.000                 | 39        | 24.000               | -8.500       | 65    | 42.000 | 1.500                 |

| 17                                                                                           | 24.000 | 0.000 | 40    | 25.000 | -8.500                | 66    | 45.000 | 0.000  |  |
|----------------------------------------------------------------------------------------------|--------|-------|-------|--------|-----------------------|-------|--------|--------|--|
| Sumber: Software Plaxis V8.6<br>Tabel 4.1 Input Koordinat pada Model 1 Plaxis V8.6. Lanjutan |        |       |       |        |                       |       |        |        |  |
| Point                                                                                        | X      | Y     | Point | X      | Y                     | Point | X      | Y      |  |
|                                                                                              | [m]    | [m]   |       | [m]    | [m]                   |       | [m]    | [m]    |  |
| 18                                                                                           | 25.000 | 0.000 | 41    | 26.000 | -8.500                | 67    | 17.000 | 0.000  |  |
| 19                                                                                           | 26.000 | 0.000 | 42    | 27.000 | -8.500                | 68    | 19.000 | -8.500 |  |
| 20                                                                                           | 27.000 | 0.000 | 43    | 28.000 | -8. <mark>5</mark> 00 | 69    | 43.000 | -8.500 |  |
| 21                                                                                           | 28.000 | 0.000 | 44    | 29.000 | -8.500                | 70    | 18.000 | 0.000  |  |
| 22                                                                                           | 29.000 | 0.000 | 45    | 30.000 | -8.50 <mark>0</mark>  | 71    | 18.000 | -8.500 |  |
| 23                                                                                           | 30.000 | 0.000 | 46    | 31.000 | -8.500                | 72    | 44.000 | 0.000  |  |
| 24                                                                                           | 31.000 | 0.000 | 47    | 32.000 | -8.500                | 73    | 44.000 | -8.500 |  |
| 25                                                                                           | 32.000 | 0.000 | 48    | 33.000 | -8.500                | 74    | 45.000 | -8.500 |  |
| 26                                                                                           | 33.000 | 0.000 | 49    | 34.000 | -8.500                | 75    | 17.000 | -8.500 |  |

Sumber: Software Plaxis V8.6

# 4.1.2 Tahapan Initial Phase

Tahapan awal

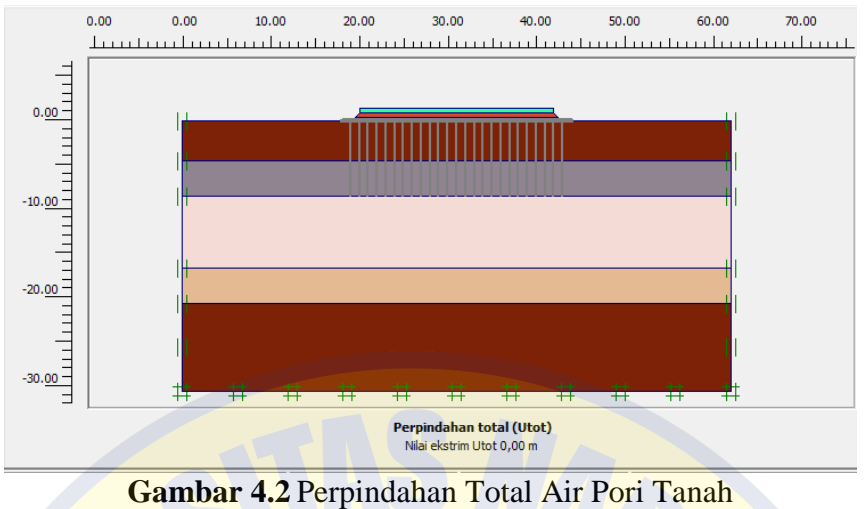

Sumber: Software Plaxis V8.6

Pada tahapan awal ini menjelaskan tentang pergerakan air pori tanah ketika sebelum dikasih pembebanan dan hasil perpindahan total Utot bisa dilihat pada gambar 4.2 yang menjelaskan perpindahan total Utot yang nilai ekstrim Utot sebesar 0,00 m.

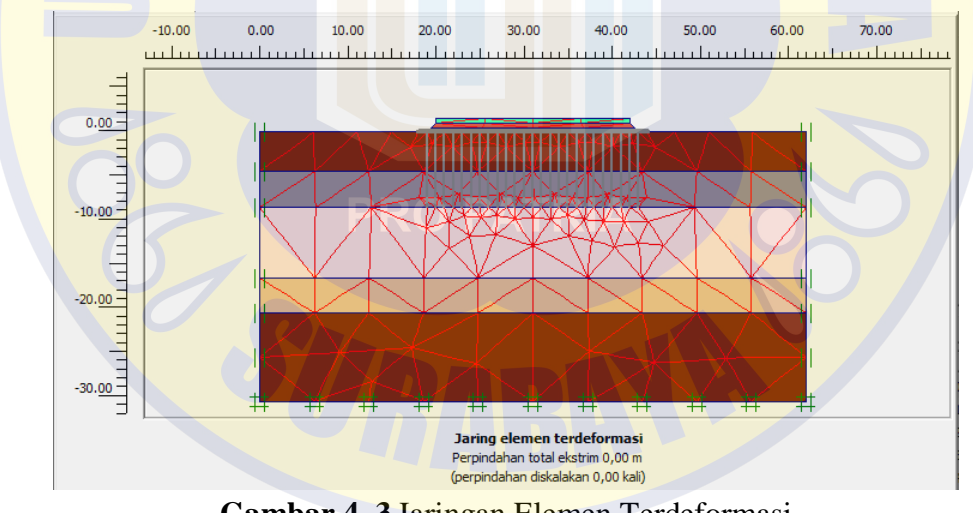

Gambar 4. 3 Jaringan Elemen Terdeformasi Sumber: Software Plaxis V8.6

Pada gambar 4.3 jaringan elemen terdeformasi menerangkan tentang perpindahan tanah ketika sebelum konstruksi sebesar 0,00 m.

### 4.1.3 Tahapan Aktivasi Cerucuk Bambu

Pada tahapan ini menunjukkan hasil dari perkuatan cerucuk bambu terhadap timbunan di atas tanah lunak. Di sini cerucuk dipasang dengan kedalaman 8,5 m.

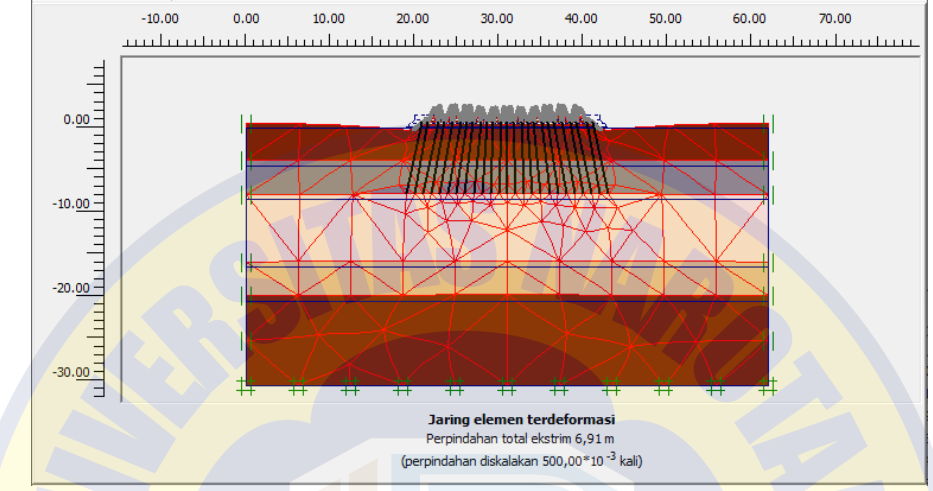

Gambar 4.4 Jaringan Elemen Terdeformasi Setalah Diberi Cerucuk Bambu Sumber: Software Plaxis V8.6

Pada gambar 4.4 ini menjelaskan tentang hasil analisis jaringan elemen terdeformasi setelah diberi cerucuk bambu maka perpindahan total ekstrim pada jaringan elemen terdeformasi ini sebesar 0,00691 m.

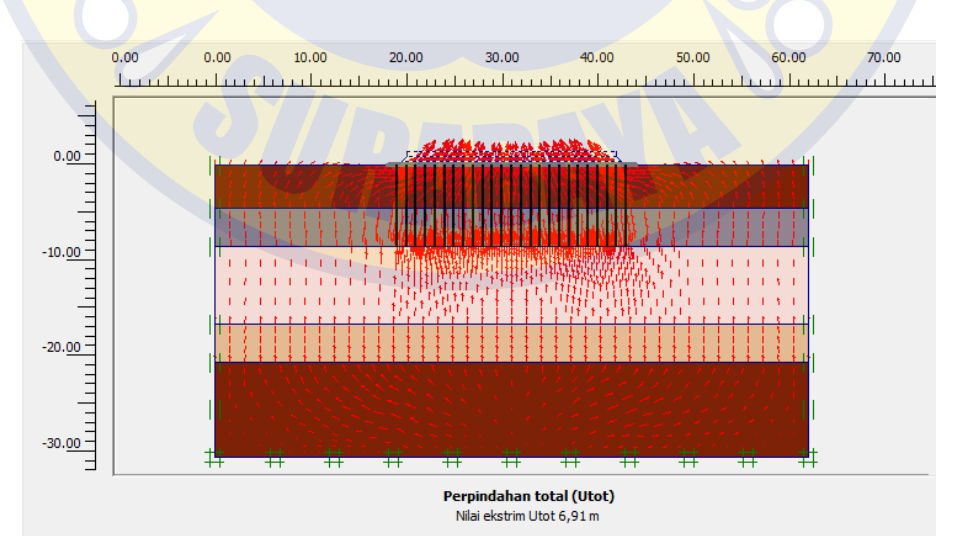

Gambar 4.5 Perpindahan Total Air Pori Tanah Setelah Diberi Cerucuk Bambu. Fase 1 Sumber: Software Plaxis V8.6

Pada gambar 4.5 menjelaskan hasil analisis perpindahan total air pori tanah ketika setelah diberi cerucuk bambu menunjukkan skala setelmen model tersebut sebesar 0,00691 m.

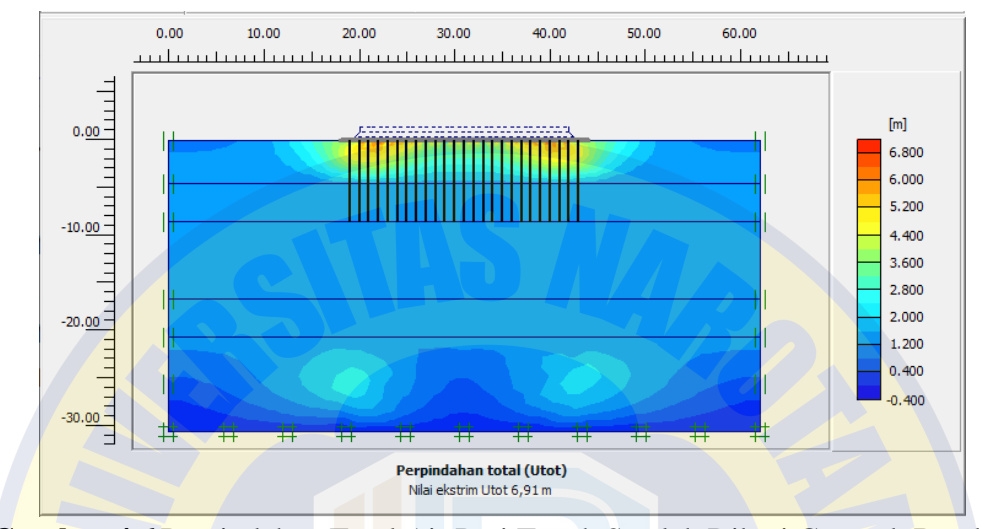

Gambar 4.6 Perpindahan Total Air Pori Tanah Setelah Diberi Cerucuk Bambu. Fase 1 Sumber: Software Plaxis V8.6

Pada gambar 4.6 menjelaskan tentang hasil pergerakan air pori tanah ketika diberi cerucuk bambu menunjukkan sekal setelmen model sebesar 0,00691 m dengan ditunjukkan warna oranye. Maka dari hasil analisis tersebut akan terjadi perpindahan total air pori tanah di bagian tepi-tepi konstruksi namun dari hasil tersebut masih bisa dinyatakan masih aman karena .

### 4.1.4 Tahapan Aktivasi Matras Bambu

Pada tahapan ini menunjukkan hasi dari perkuatan timbunan di atas tanah lunak dengan matras bambu. Di sisi matras bambu dipasang setelah instalasi cerucuk bambu.

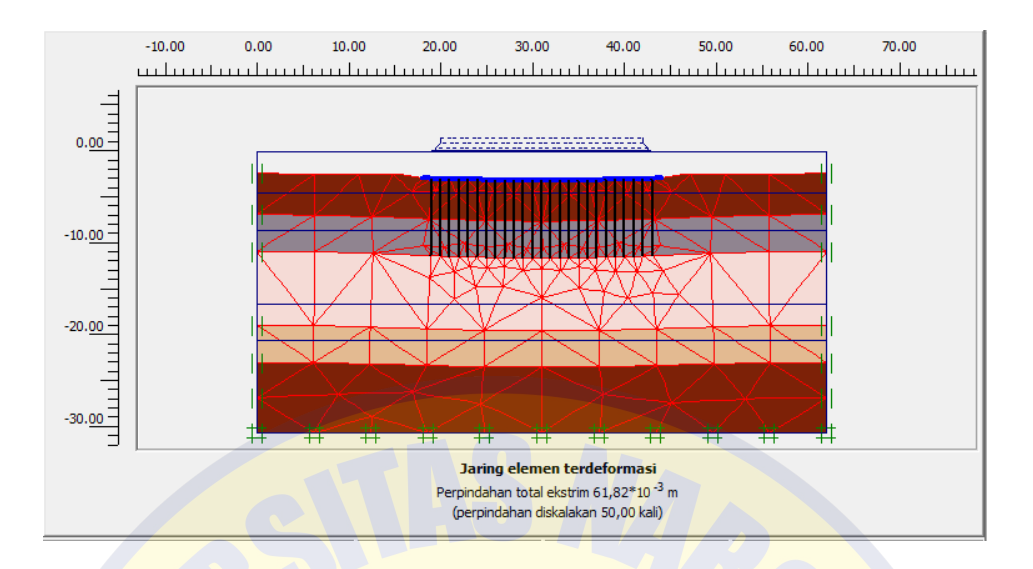

Gambar 4.7 Jaringan Elemen Terdeformasi Setelah Diberi Matras Bambu. Fase 2 Sumber: Software Plaxis V8.6

Pada gambar 4.7 menjelaskan tentang hasil dari analisis jaringan elemen terdeformasi setelah diberi matras bambu menunjukkan bahwa perpindahan sebesar 0,06 m. Setelah melihat dari hasil analisis jaringan elemen terdeformasi setelah diberi matras bambu maka dinyatakan masih aman pada tahap ini.

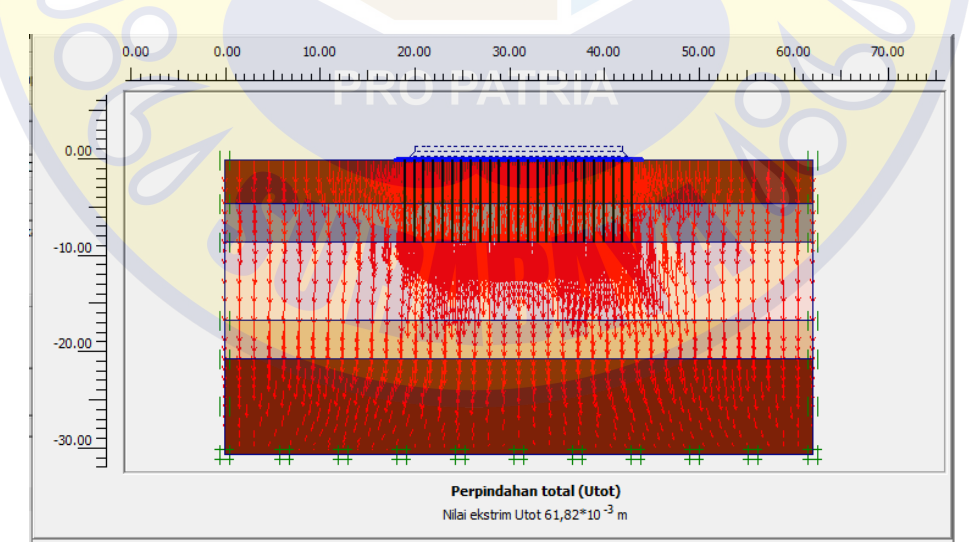

Gambar 4. 8 Perpindahan Total air pori tanah Setelah Diberi Matras Bambu. Fase 2 Sumber: Software Plaxis V8.6

Pada gambar 4.8 menjelaskan pegerakan air pori tanah ketika setelah diberi matras

bambu sebesar 0,062 m. Dari hasil analisis tersebut bahwasanya masih aman.

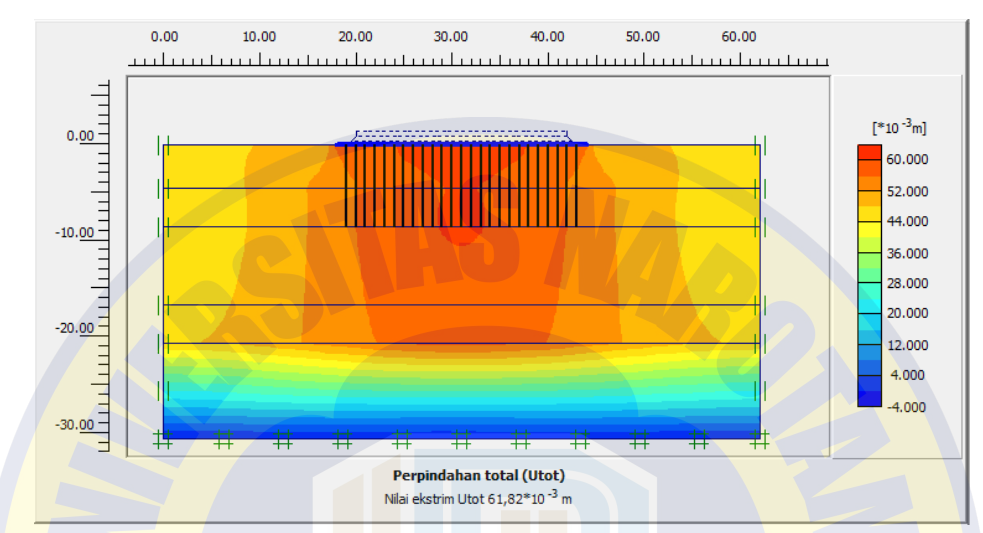

Gambar 4.9 Perpindahan Total air pori tanah Setelah Diberi Matras Bambu. Fase 2 Sumber: Software Plaxis V8.6

Pada gambar 4.9 menjelaskan tentang pergerakan airn pori tanah ketika diberi matras bambu menunjukkan skala setelmen model sebesar 0,062 m yang ditunjukkan dengan warna oranye.

# 4.1.5 Tahapan Aktivasi Timbunan Permtama

Tahapan ini menunjukkan hasil setelah dikasih timbunan pertama setinggi 50 cm.

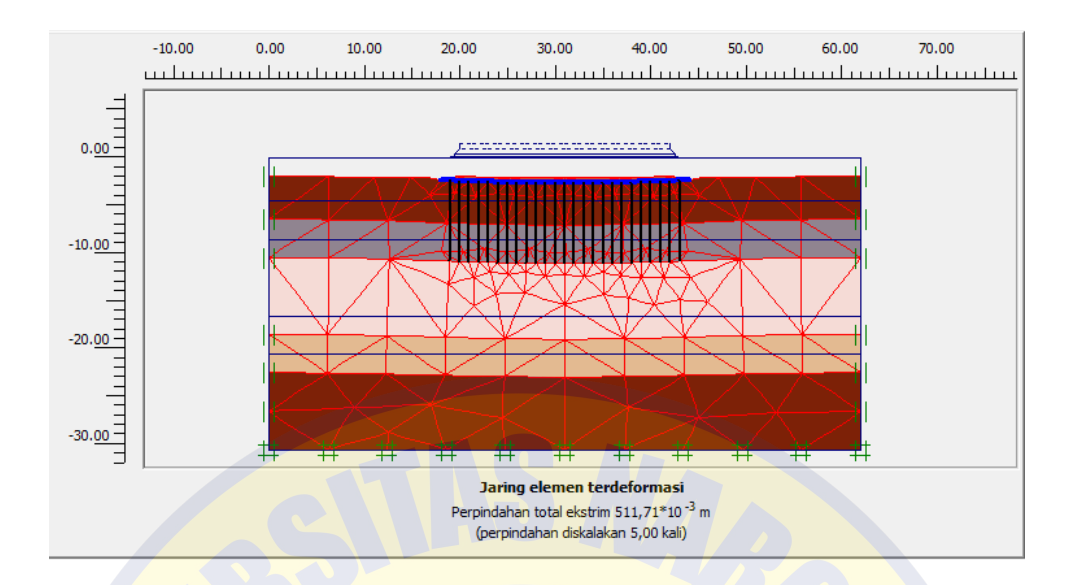

Gambar 4.10 Jaringan Elemen Terdeformasi Setelah Diberi Timbunan 1. Fase 3 Sumber: Software Plaxis V8.6

Pada gambar 4.10 menjelaskan tentang hasil dari analisis jaringan elemen terdeformasi setelah diberi timbunan pertama menunjukkan bahwa perpindahan sebesar 0,511 m. Setelah melihat dari hasil analisis jaringan elemen terdeformasi setelah diberi timbunan pertama maka dinyatakan masih aman pada tahap ini.

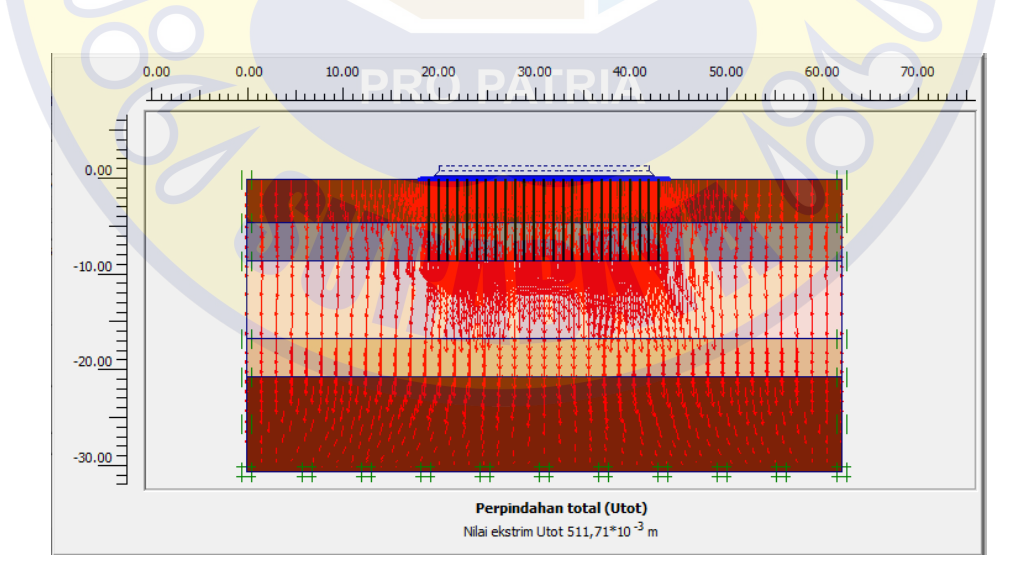

Gambar 4.11 Perpindahan Total air pori tanah Setelah Diberi Timbunan 1. Fase 3 Sumber: Software Plaxis V8.6

Pada gambar 4.11 menjelaskan pegerakan air pori tanah ketika setelah diberi

timbunan pertama sebesar 0,511 m. Dari hasil analisis tersebut bahwasanya masih aman.

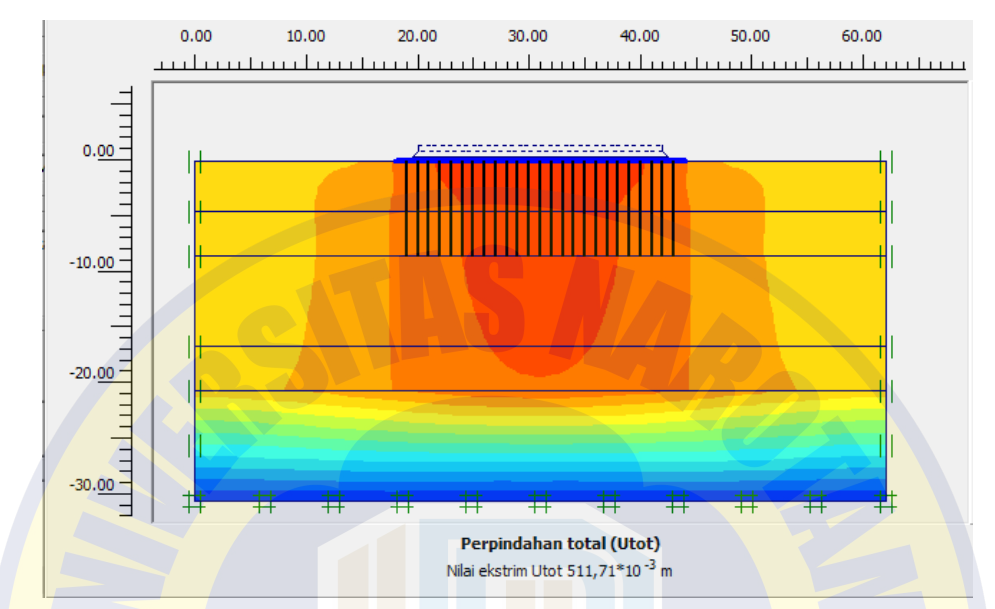

Gambar 4.12 Perpindahan Total air pori tanah Setelah Diberi Timbunan 1. Fase 3 Sumber: Software Plaxis V8.6

Pada gambar 4.12 menjelaskan tentang pergerakan air pori tanah ketika diberi timbunan pertama menunjukkan skala setelmen model sebesar 0,551 m yang ditunjukkan dengan warna oranye menandakan.

## 4.1.6 Tahapan Aktivasi Timbunan Ke Dua

Tahapan ini menunjukkan hasil setelah dikasih timbunan ke dua setinggi 50

cm.

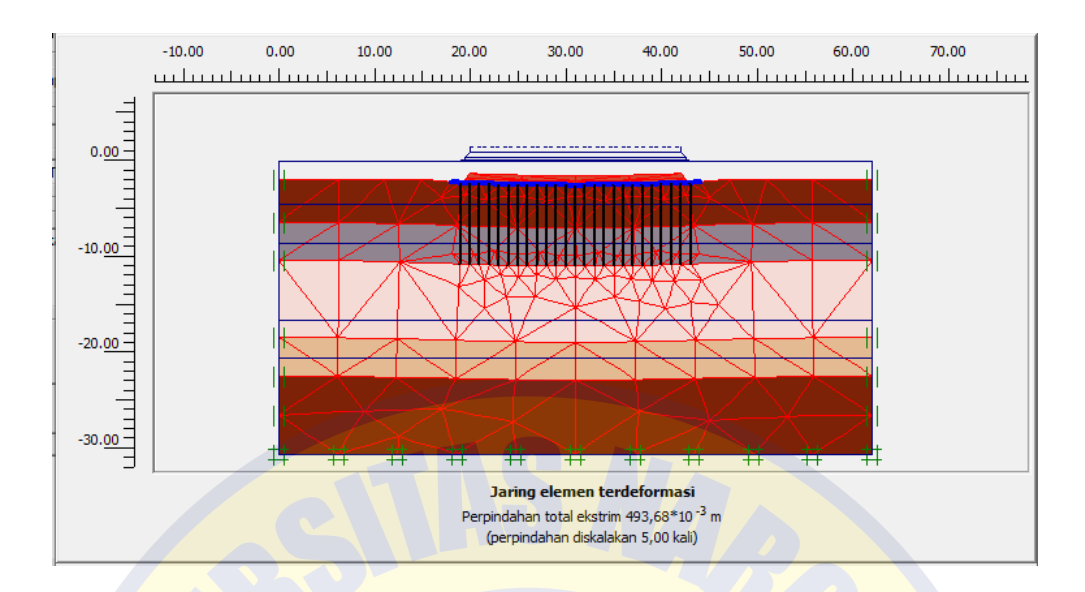

Gambar 4.13 Jaringan Elemen Terdeformasi Setelah Diberi Timbunan 2. Fase 4 Sumber: Software Plaxis V8.6

Pada gambar 4.13 menjelaskan tentang hasil dari analisis jaringan elemen terdeformasi setelah diberi timbunan ke dua menunjukkan bahwa perpindahan sebesar 0,493 m. Setelah melihat dari hasil analisis jaringan elemen terdeformasi setelah diberi timbunan ke dua maka dinyatakan masih aman pada tahap ini.

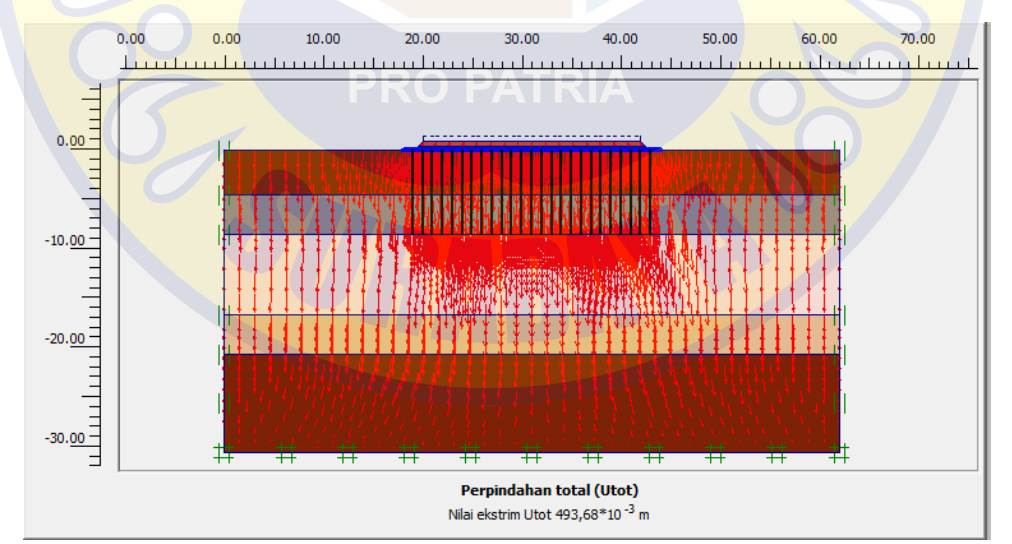

Gambar 4.14 Perpindahan Total air pori tanah Setelah Diberi Timbunan 2. Fase 4 Sumber: Software Plaxis V8.6

Pada gambar 4.14 menjelaskan pegerakan air pori tanah ketika setelah diberi timbunan ke dua sebesar 0,493 m. Dari hasil analisis tersebut bahwasanya masih

aman.

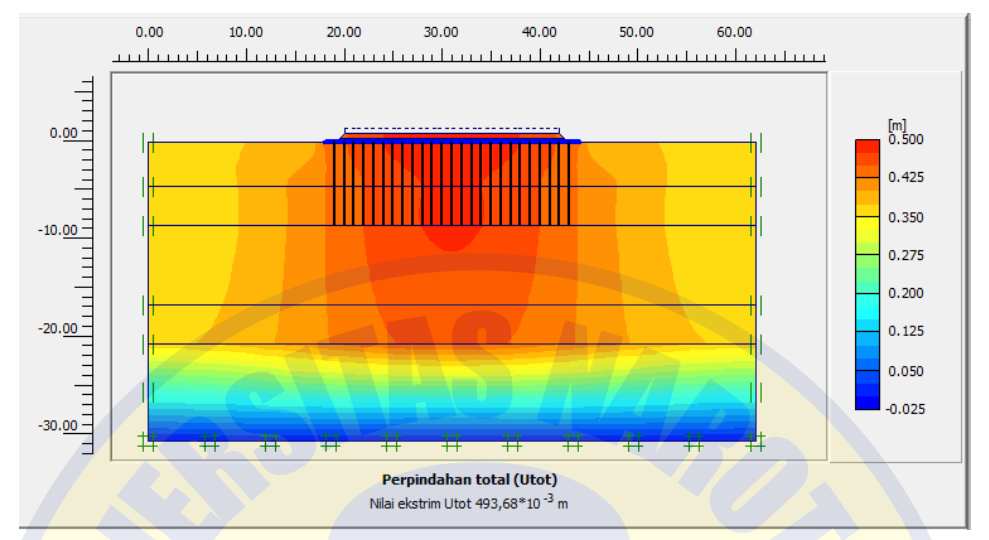

Gambar 4.15 Perpindahan Total air pori tanah Setelah Diberi Timbunan 2. Fase 4 Sumber: *Software Plaxis* V8.6

Pada gambar 4.15 menjelaskan tentang pergerakan air pori tanah ketika diberi timbunan ke dua menunjukkan skala setelmen model sebesar 0,493 m yang ditunjukkan dengan warna kuning ke oranye.

# 4.1.7 Tahapan Rigid

Pada tahapan ini menunjukkan hasil dari inputan setelah diaktivasi rigid dengan mutu beron fc' 10 Mpa.

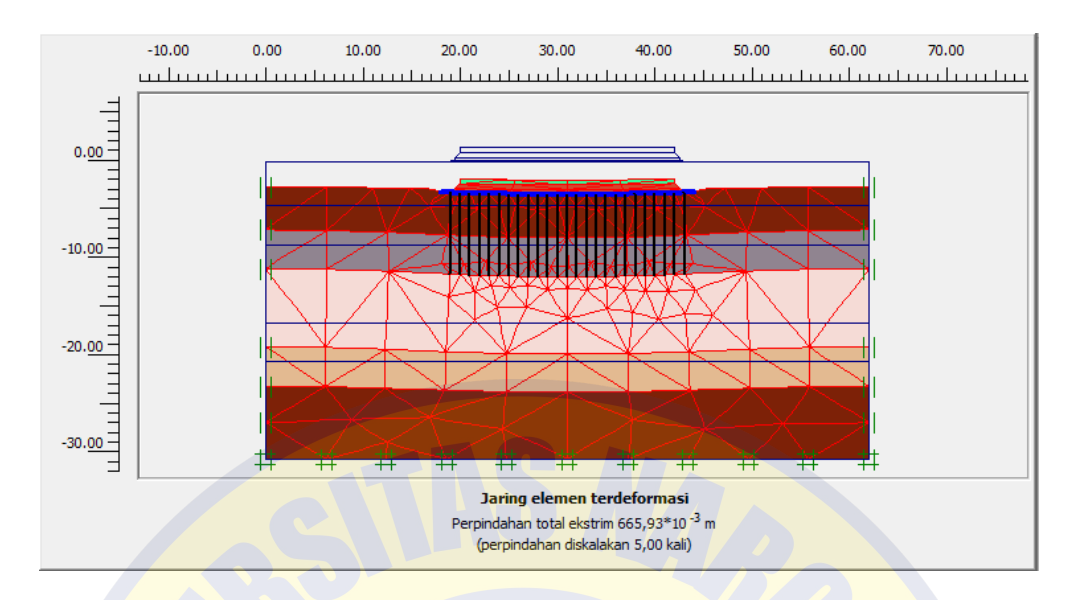

Gambar 4.16 Jaringan Elemen Terdeformasi Setelah Diberi Rigid. Fase 5 Sumber: Software Plaxis V8.6

Pada gambar 4.16 menjelaskan tentang hasil dari analisis jaringan elemen terdeformasi setelah diberi rigid menunjukkan bahwa perpindahan sebesar 0,665 m. Setelah melihat dari hasil analisis jaringan elemen terdeformasi setelah diberi rigid maka dinyatakan masih aman pada tahap ini.

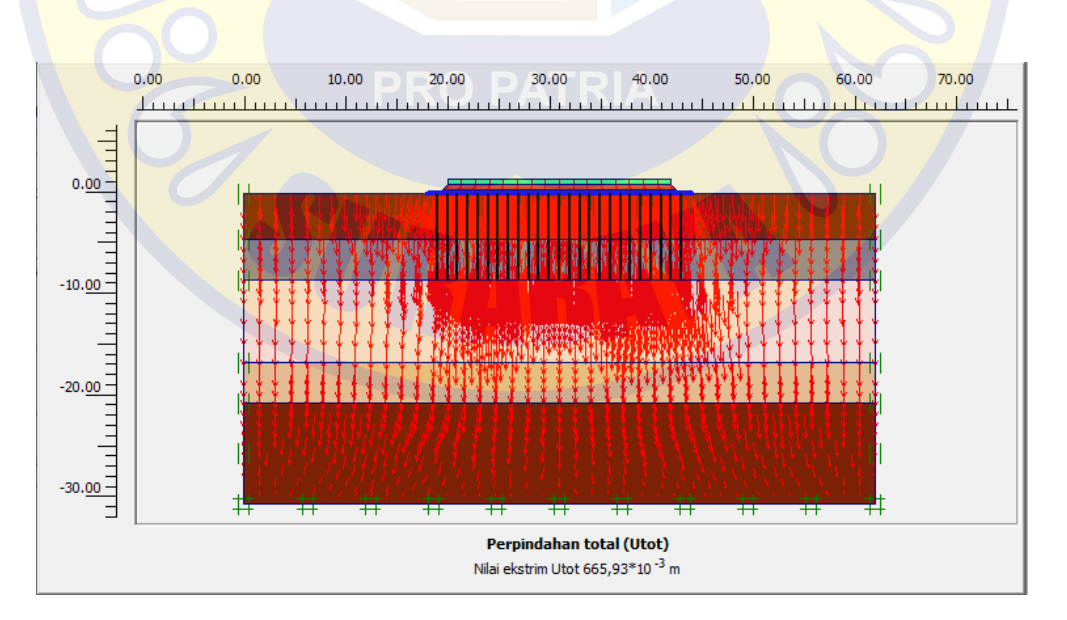

Gambar 4.17 Perpindahan Total air pori tanah Setelah Diberi Rigid. Fase 5 Sumber: *Software Plaxis* V8.6

Pada gambar 4.17 menjelaskan pegerakan air pori tanah ketika setelah diberi rigid

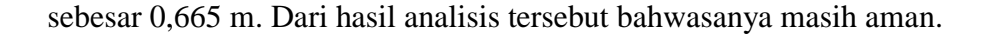

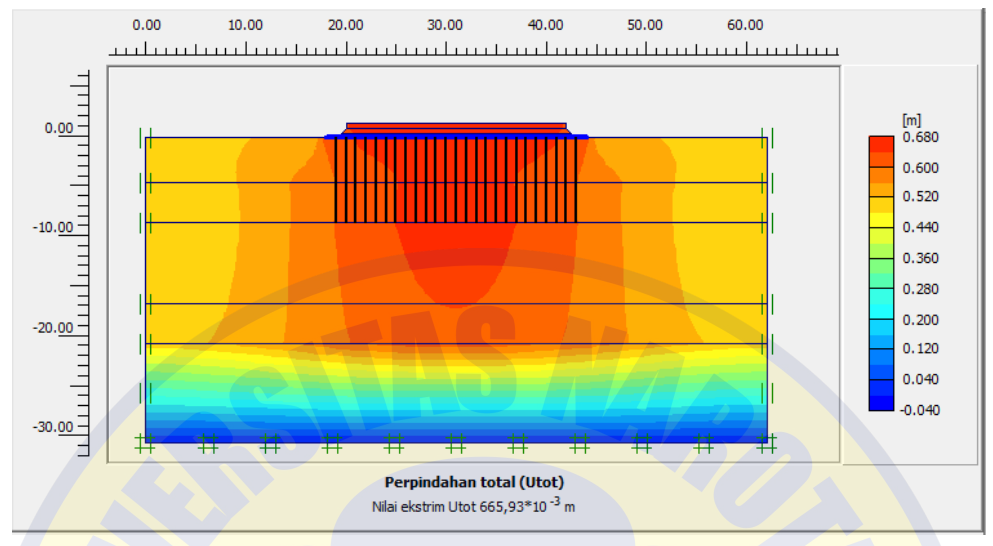

Gambar 4.18 Perpindahan Total air pori tanah Setelah Diberi Rigid. Fase 5 Sumber: Software Plaxis V8.6

Pada gambar 4.18 menjelaskan tentang pergerakan air pori tanah ketika diberi rigid menunjukkan skala setelmen model sebesar 0,665 m yang ditunjukkan dengan warna kuning ke oranye.

# 4.1.8 Tahapan Konsolidasi PRO PATRIA

Tahapan ini menentukan konsolidasi setelah dilakukan perkuatan tanah yang menghasilkan konsolidasi sebesar 3,93 m.

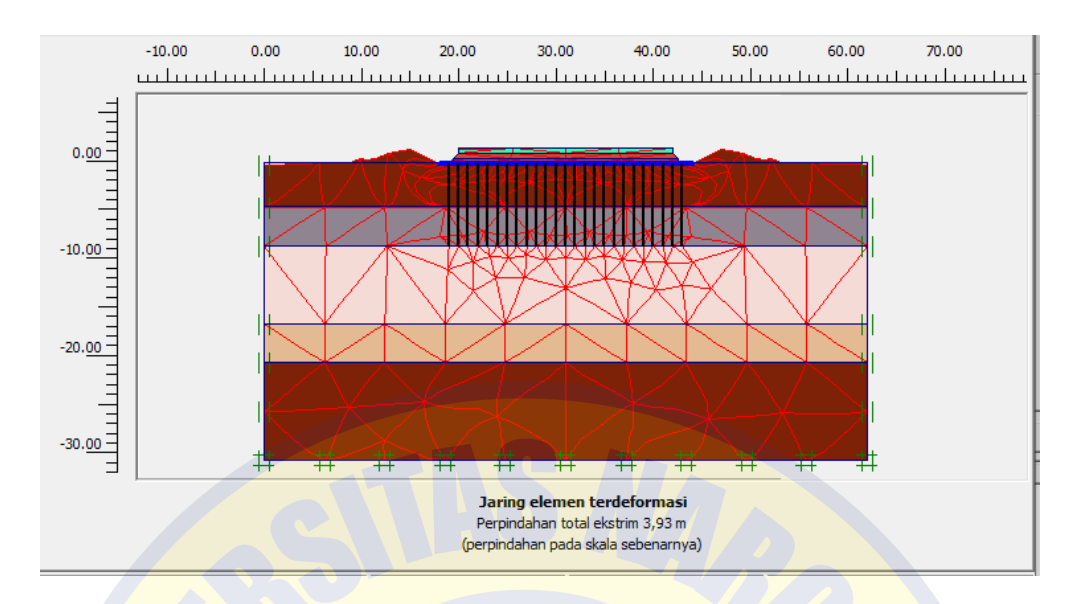

Gambar 4. 19 Jaringan Elemen Terdeformasi Mengalami Konsolidasi. Fase 6 Sumber: Software Plaxis V8.6

Pada gambar 4.19 menjelaskan tentang hasil dari analisis Jaringan elemen terdeformasi setelah mengalami konsolidasi menunjukkan bahwa perpindahan sebesar 0,393 m. Setelah melihat dari hasil analisis jaringan elemen terdeformasi setelah mengalami konsolidasi maka dinyatakan masih aman pada tahap ini.

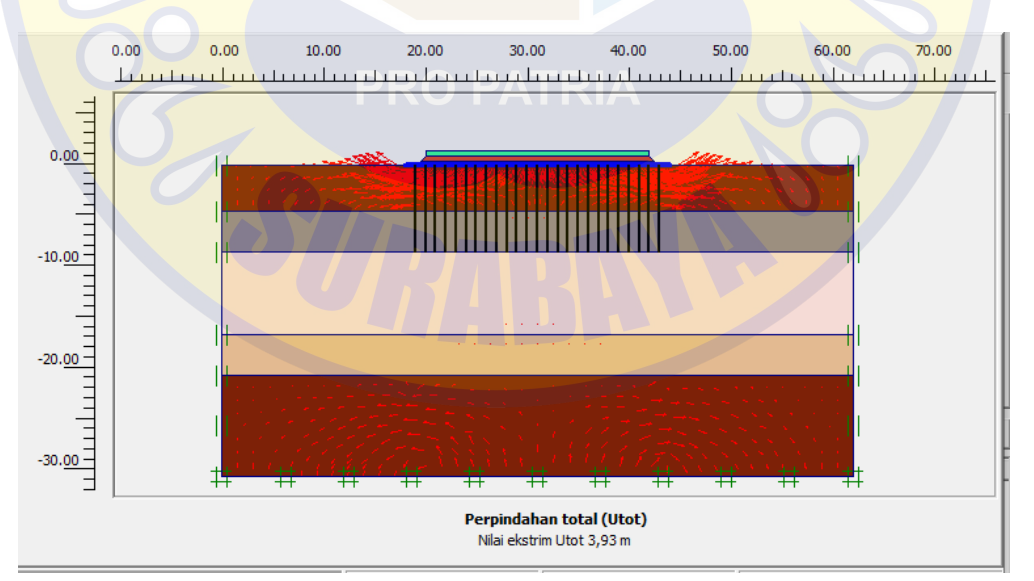

Gambar 4.20 Perpindahan Total air pori tanah Mengalami Konsolidasi. Fase 6 Sumber: Software Plaxis V8.6

Pada gambar 4.20 menjelaskan pegerakan air pori tanah ketika mengalami

konsolidasi sebesar 0,393 m. Dari hasil analisis tersebut bahwasanya masih aman.

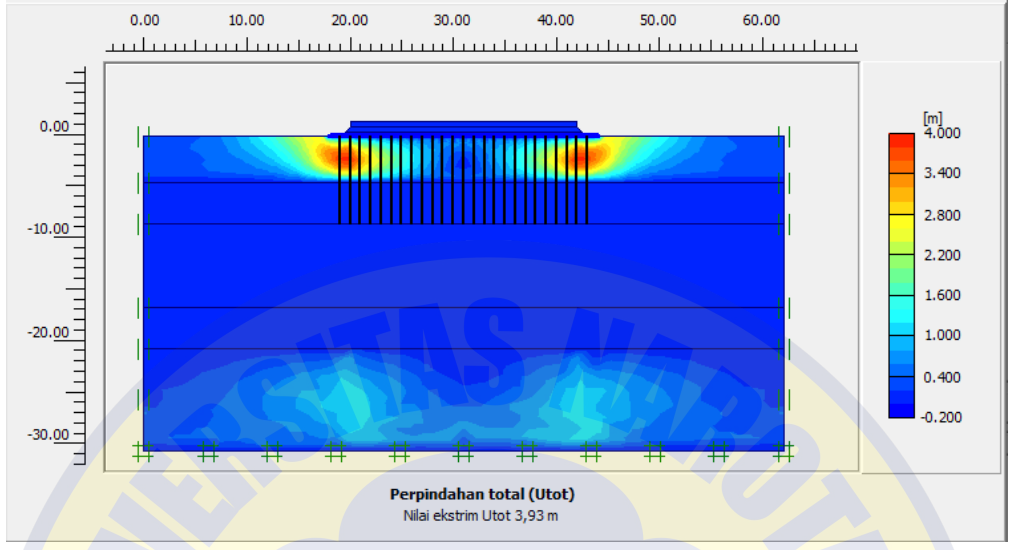

Gambar 4.21 Perpindahan Total air pori tanah Mengalami Konsolidasi. Fase 6 Sumber: Software Plaxis V8.6

Pada gambar 4.21 menjelaskan tentang pergerakan air pori tanah ketika mengalami konsolidasi menunjukkan skala setelmen model sebesar 0,393 m yang ditunjukkan dengan warna kuning ke oranye.

# 4.1.9 Tahapan Aktivasi Beban

Pada tahapan ini menunjukkan hasi dari pembebanan sebesar 10 Ton.

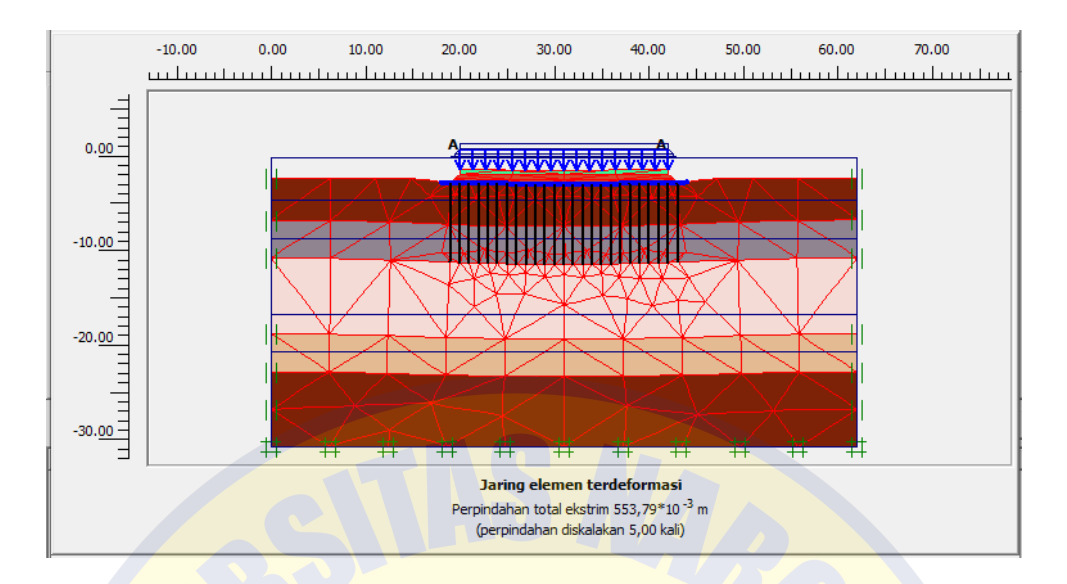

Gambar 4.22 Jaringan Elemen Terdeformasi Setelah Diberi Beban. Fase 7 Sumber: Software Plaxis V8.6

Pada gambar 4.22 menjelaskan tentang hasil dari analisis jaringan elemen terdeformasi setelah diberi beban sebesar 10 ton menunjukkan bahwa perpindahan sebesar 0,553 m. Setelah melihat dari hasil analisis jaringan elemen terdeformasi setelah diberi beban maka dinyatakan masih aman pada tahap ini.

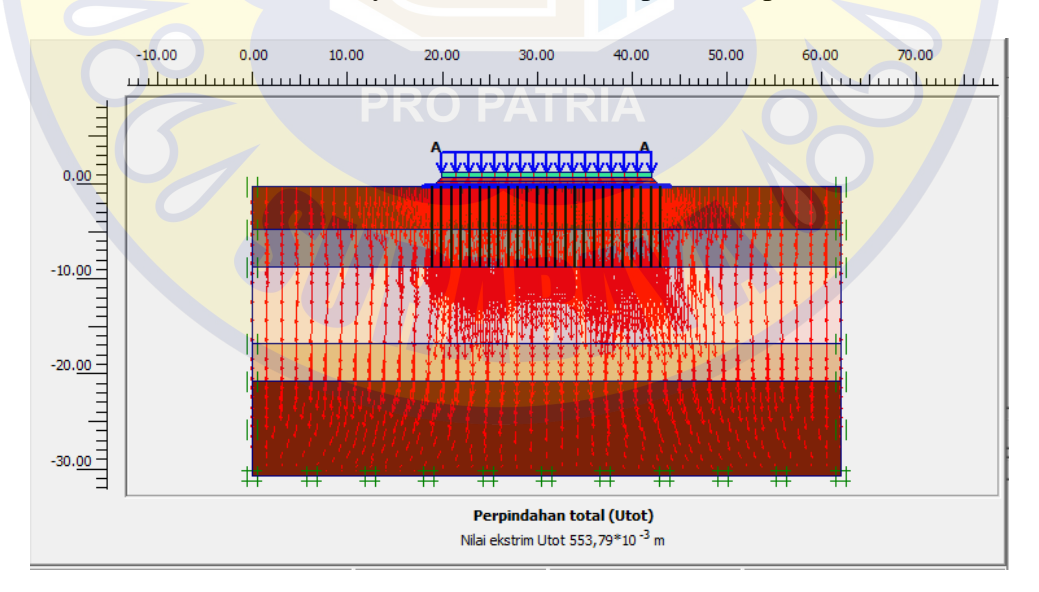

Gambar 4.23 Perpindahan Total air pori tanah Setelah Diberi Beban. Fase 7 Sumber: Software Plaxis V8.6

Pada gambar 4.23 menjelaskan pegerakan air pori tanah ketika diberi beban 10 ton

maka hasil tersebut sebesar 0,553 m. Dari hasil analisis tersebut bahwasanya masih aman.

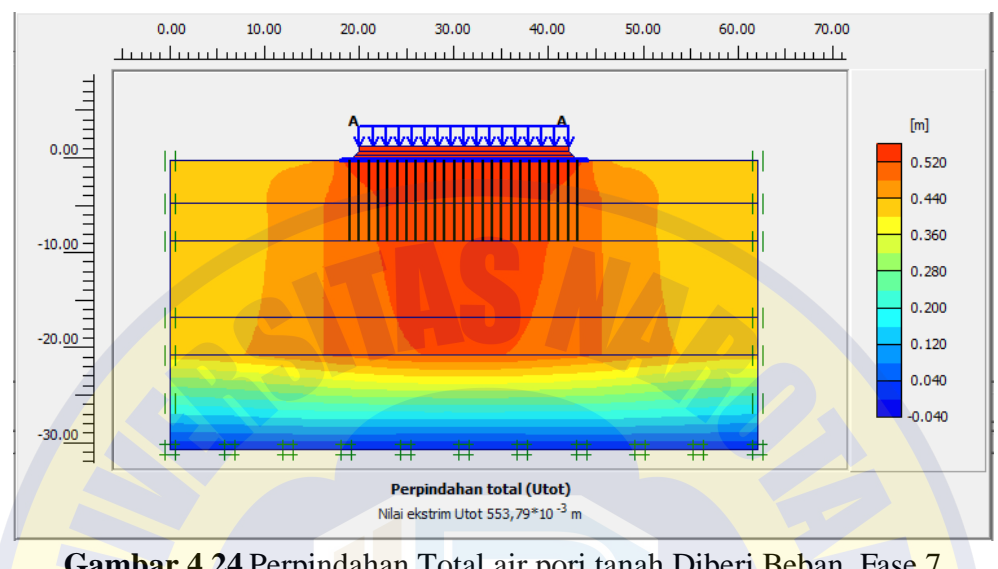

Gambar 4.24 Perpindahan Total air pori tanah Diberi Beban. Fase 7 Sumber: Software Plaxis V8.6

Pada gambar 4.24 menjelaskan tentang pergerakan air pori tanah ketika diberi beban 10 ton menunjukkan skala setelmen model sebesar 0,553 m yang ditunjukkan dengan warna oranye.

# PRO PATRIA

## 4.1.10 Tahapan SF (Safety Factor) Akhir

Pada tahapan ini menunjukkan akhir untuk mendapatkan angka keamanan setelah dilakukan rangkaian analisis dengan penambahan beban sebesar 10 ton.

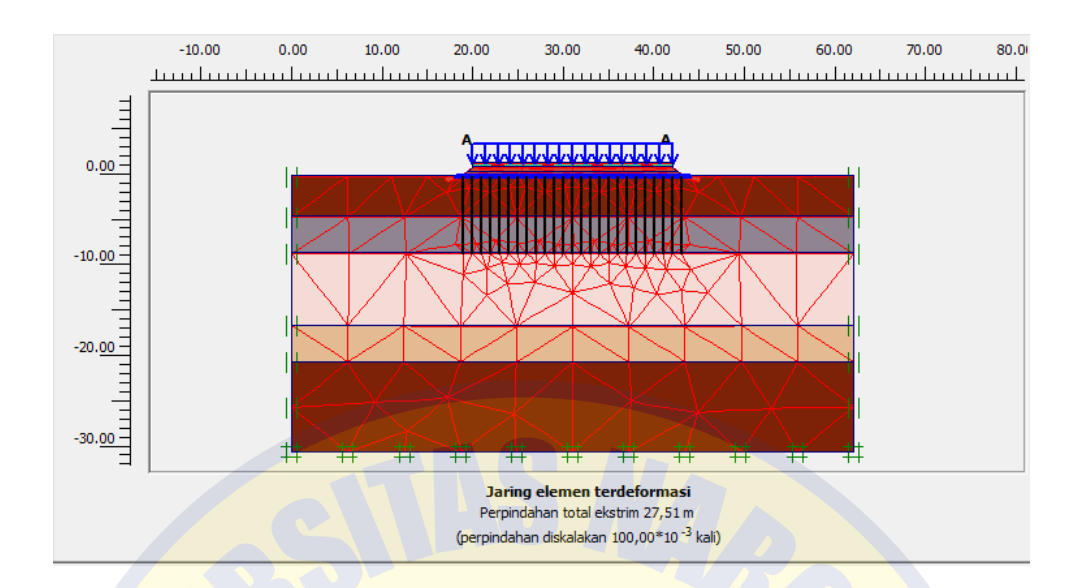

Gambar 4.25 Jaringan Elemen Terdeformasi SF Setelah Diberi Beban. Fase 8 Sumber: Software Plaxis V8.6

Pada gambar 4.25 menjelaskan tentang hasil dari analisis jaringan elemen terdeformasi *safety factor* setelah diberi beban sebesar 10 ton menunjukkan bahwa perpindahan sebesar 0,27 m. Setelah melihat dari hasil analisis jaringan elemen terdeformasi *safety factor* setelah diberi beban maka dinyatakan masih aman pada tahap ini.

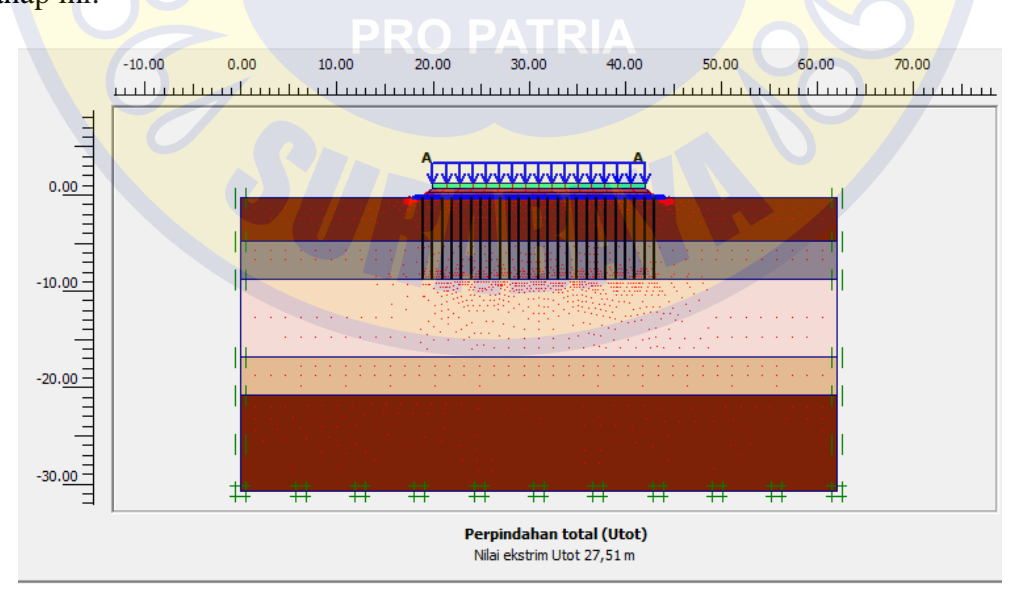

Gambar 4.26 Perpindahan Total air pori tanah SF Setelah Diberi Beban. Fase 8 Sumber: Software Plaxis V8.6

Pada gambar 4.26 menjelaskan nilai *safety factor* pegerakan air pori tanah ketika diberi beban 10 ton maka hasil tersebut sebesar 0,27 m. Dari hasil analisis tersebut bahwasanya masih aman.

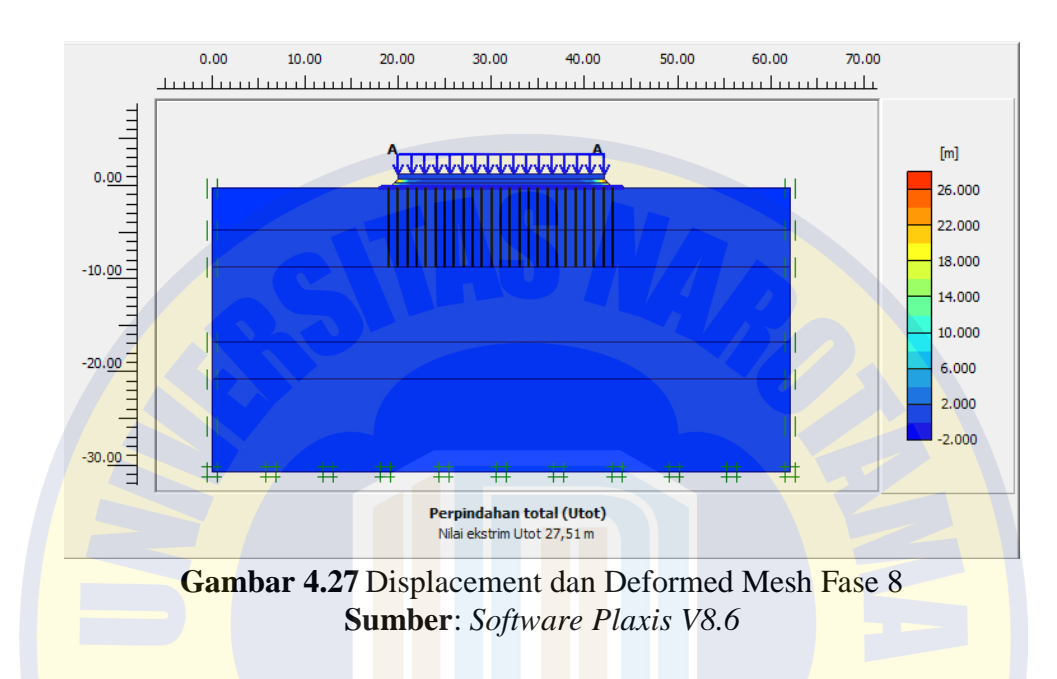

Dari hasil analisis setelah dilakukan perkuatan terhadap timbunan badan jalan di atas tanah lunak dengan sistem matras cerucuk bambu dengan penambahan beban sebesar 10 ton didapatkan angaka keamanan (*safety factor*) sebesar 2.0734. Hal ini timbunan badan jalan di atas tanah lunak dinyatakan aman karena angka keamanan melampaui angka kemanan yang disyaratkan dari (SNI 8460-2017) yaitu nilain minimum sebesar FC>1.5.

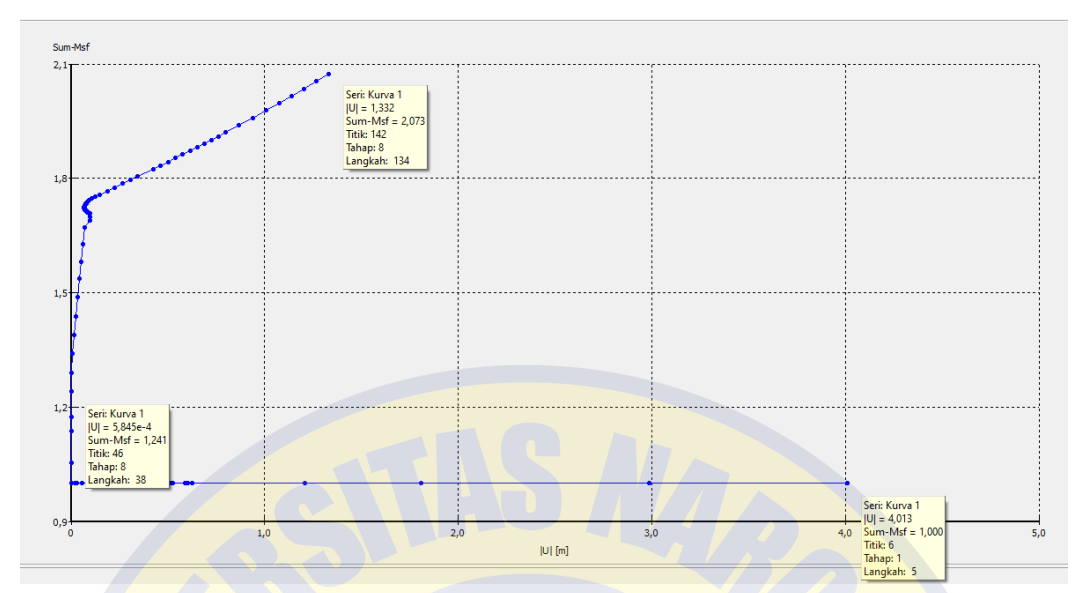

Gambar 4.28 Grafik Safety Factor Hasil dari Analisis Sumber: Software Plaxis V8.6

## 4.2 Analisis Geoteknik

Dari hasil setelah dilakukan *calculate* dan *running* dari setiap model didapatkan hasil sebagai berikut:

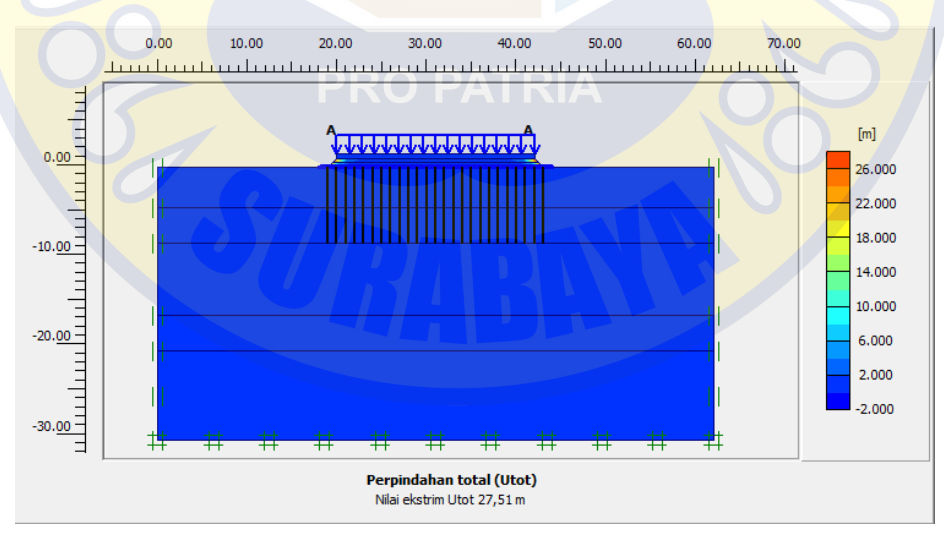

Gambar 4.29 Hasil Akhir Analisis Model 1 Plaxis V8.6 Sumber: Software Plaxis V8.6

Hasil dari analisis dan perhitungan harus dilakukan pengecekan terhadap kondisi lapangan. Dari permodelan kondisi timbunan badan jalan, matras cerucuk bambu, *geotextile*, diagram *wall* dan *running* dengan tambahan beban merata 10 ton didapatkan nilai (*safety factor*). Penggunaan matras cerucuk bambu menunjukkan sangat berpengaruh terhadap perkuatan timbunan badan jalan di atas tanah lunak. Dari mulai sebelum dilakukan perkuatan, timbunan badan jalan di atas tanah lunak dengan faktor keamanan hanya 1.2095 ini tidak memenuhi persyaratan minimum nialai faktor keamanan yang disyaratkan yaitu FS>1.5 dalam SNI 8460-2017 dengan pembebanan yang diberikan sebesar 10 ton. Oleh karena itu, perkuatan pada timbunan badan jalan di atas tanah lunak tersebut diperlukan agar tanah timbunan badan jalan di atas tanah lunak tidak mengalami ke longsoran atau konsolidasi. Analaisis ini dilakukan dengan 2 metode analisis yaitu meto analisis statis dan *earthquake*. Pembebanan pada timbunan badan jalan di atas tanah lunak mengacu pada SNI 8460-2017 dengan pembebanan yang diberikan sebasar 10 ton. Sedangkan, analisis earthquake yaitu analisis dengan permodelan dengan disertai beban merata.

| NO. | Jenis          |        | Nilai SF | Persyaratan | Keterangan |
|-----|----------------|--------|----------|-------------|------------|
|     | Perkuatan      |        |          | SNI 8460 -  |            |
|     |                |        | BL       | 2017        |            |
| 1   | Matras Cerucuk | Safety | 2,0734   | FK>1,5      | OK         |
|     | Bambu          | Factor |          |             |            |

 Tabel 4. 2 Hasil Analisis dari Setiap Model

Sumber: Hasil Analisis *Plaxis* V8.6

Cerucuk bambu dan matras bambu digunakan karena paling cocok untuk kondisi timbunan badan jalan di atas tanah lunak denagan SF (*safety factor*) yang didapatkan dari hasil analisis. Faktor kemanan akhir yang didapatkan dari analisis adalah tercantum dalam tabel 4.3. Nilai SF (*safety factor*) menunjukkan bahwa timbunan badan jalan di atas tanah lunak dalam kondisi aman.

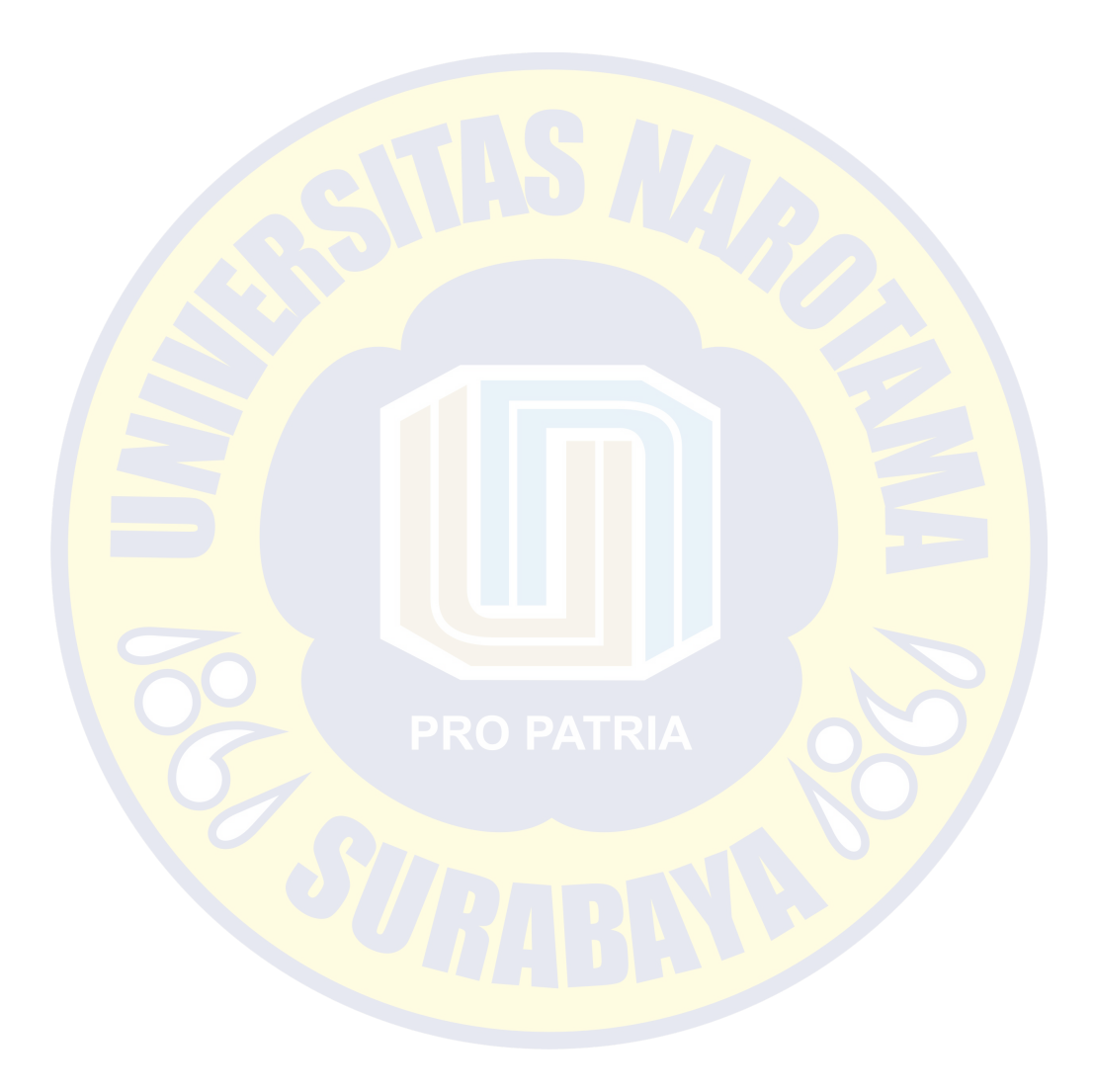